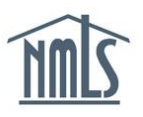

## ENDING RELATIONSHIPS AND SPONSORSHIPS

NMLS records will continue to show company relationships and company license sponsorships to State Regulators until a relationship is ended. Failure to keep records up to date may affect your compliance requirements with State Regulatory Agencies.

Both companies and individuals have the ability to end an active relationship in NMLS. Each party is equally responsible for keeping the record up to date and accurate in NMLS. NMLS will automatically notify State Regulators regarding the sponsorship removal.

## Ending a Relationship and Sponsorship

| NMC                      | Logged in as Logout Resource Center                                                                                                    |
|--------------------------|----------------------------------------------------------------------------------------------------|
|                          | HOME FILING MLO TESTING & EDUCATION TASKS COMPOSITE VIEW RENEWALS ADMIN REPORTS                                                                                                    |
|                          | Company (MU1)   Branch (MU3)   Individual   Financial Statements   MCR   Access Relationships                                                                                                    |
| You are currently:       | 2.                                                                                                    |
| Company<br>Relationships | Individual Search                                                                                                    |
| Sponsorship Cart         | 🗞 🥐 HELP                                                                                                    |
|                          | To find existing individual records, use the following search options:    3. Individual ID:   License Number: Image: Search by Soundex   East Name: Search by Soundex   Last Name: Search by Soundex   When the Soundex option is selected, the results will include similar names with different spellings (e.g. When searching for "John" the search results will return John and Jon).   4.   Search Cancel   Clear |

- Step 1: Click the Filing tab.
- Step 2: Click Relationships from the sub-menu.
- Step 3: Enter search criteria for the individual.
- Step 4: Click the Search button.
- Step 5: Select the <u>NMLS ID # hyperlink.</u>

| Company Relationships                                                                                                    |        |
|----------------------------------------------------------------------------------------------------|--------|
| Tobey Tabor (14909)                                                                                                    | S. & 🕢 |
| This page displays any active relationships your company has with the individual named above.<br>Select the Create Company Relationship button to establish a company relationship, if no active relationship exists.<br>Select Te (i) add/remove registered locations, (ii) add/remove a sponsorship or (iii) terminate the company relationship, if an active relationship exists.<br>Select the <u>View Inactive</u> link to view any previous relationship(s) between your company and the individual named above.<br>Active Company Relationship <u>View Inactive</u> |        |
| Effective Date Established By<br>6/8/2011 ryant4<br>6                                                                                                    |        |
| 60012 SRR (i Al Rights Reserved   <u>Physicy Policy   Download PDF Reader</u><br>SRR is a trademark of the State Regulatory Registry   For assistance contact the MMLS Call Center at (C40) 305-4444.                                                                                                    |        |

Step 6: Click the **Edit** (1) icon.

|     |                             |                    |                                          |                  |                 |                      |      |   |  |  | \$ ? |
|-----|-----------------------------|--------------------|------------------------------------------|------------------|-----------------|----------------------|------|---|--|--|------|
|     |                             |                    |                                          |                  |                 |                      |      |   |  |  |      |
| Emp | oloyment/Asso               | ciation Date: 12/8 | /2008 Edit                               |                  |                 |                      |      |   |  |  |      |
| Reg | gistered Locat              | tions              |                                          |                  |                 |                      |      |   |  |  |      |
|     | Location ID                 | Location Type      | Address                                  | Location Start   | Date Location E | nd Date              |      |   |  |  |      |
|     | 8054                        | Main Office        | 1234 Main Street<br>Orefield, MD 18069   | 12/8/2008        | 7/13/2009       |                      |      |   |  |  |      |
| ×   | 8073                        | Branch             | 12345 main Street<br>Whitehall, PA 18069 | 12/16/2008       |                 |                      |      |   |  |  |      |
|     | 8073                        | Branch             | 12345 main Street<br>Whitehall, PA 18069 | 12/8/2008        | 12/16/2008      |                      |      |   |  |  |      |
| Spo | onsorships                  |                    |                                          |                  |                 |                      | -    |   |  |  |      |
|     | License Name License Status |                    |                                          | Sponsorship Star | us Spo          | nsorship Status Date |      |   |  |  |      |
| ×   | Vermont Aut                 | horized Mortgage   | Broker Approved - Fa                     | ailed to Renew   | Requested       | 3/8/2                | 2009 | 7 |  |  |      |

Step 7: Click the End Relationship button.

| End Relationshi                                         |                                                                                                    |                        |
|---------------------------------------------------------|----------------------------------------------------------------------------------------------------|------------------------|
|                                                         |                                                                                                    | 😓 ? HEL                |
| Enter the requested inform<br>addition, any MU2 Associa | -<br>ion below to end the relationship. Ending this relationship will: (1) remove company access, (2) remove any registered location links, and (3) remove all sponsorships relate<br>no will be removed. | ed to this company. In |
| Effective Date                                          | 2/8/2008                                                                                                    |                        |
| Established By                                          | chmidtlm 8                                                                                                    |                        |
| End Date                                                |                                                                                                    |                        |
| Reason for Ending                                       | ×                                                                                                    |                        |
| Explanation for Ending                                  | *                                                                                                    |                        |
|                                                         | 45 · ·                                                                                                    |                        |
| Deceased Date                                           | 9                                                                                                    |                        |
|                                                         | End Relationship Cancel                                                                                                    |                        |

Step 8: Enter the *End Date* (required), *Reason for Ending* (required), *Explanation for Ending* (optional).

Step 9: Click End Relationship button.

Step 10: A confirmation screen will appear; click End Relationship if you wish to proceed.

**NOTE:** Ending a Relationship automatically removes all sponsorships associated with the individual.

Once the relationship is ended, access to the individual's record will also be removed. An email notification will be sent to the company and the individual notifying them that the relationship has been ended and company access has been removed.

## Remove a Sponsorship

A company has the ability to remove the sponsorship of an individual license in NMLS without ending the relationship with the individual. To remove sponsorship, follow the steps below.

Follow Steps 1 – 6 above to locate the individual's information.

|                                                           |                |                     |                                          |                      |                      |          |  |  | 😓 🤶 ??; HEI |
|-----------------------------------------------------------|----------------|---------------------|------------------------------------------|----------------------|----------------------|----------|--|--|-------------|
| Imp                                                       | oloyment/Assoc | ciation Date: 12/8/ | /2008 Edit                               |                      |                      |          |  |  |             |
| Reç                                                       | jistered Locat | ions                |                                          |                      |                      |          |  |  |             |
|                                                           | Location ID    | Location Type       | Address                                  | Location Star        | rt Date Location End | Date     |  |  |             |
|                                                           | 8054           | Main Office         | 1234 Main Street<br>Orefield, MD 18069   | 12/8/2008            | 7/13/2009            |          |  |  |             |
| x                                                         | 8073           | Branch              | 12345 main Street<br>Whitehall, PA 18069 | 12/16/2008           |                      |          |  |  |             |
|                                                           | 8073           | Branch              | 12345 main Street<br>Whitehall, PA 18069 | 12/8/2008            | 12/16/2008           |          |  |  |             |
| Spo                                                       | onsorships     |                     |                                          |                      |                      |          |  |  |             |
| License Name License Status                               |                | us                  | Sponsorship Status                       | Sponsorship Status D | ite                  |          |  |  |             |
| X Vermont Authorized Mortgage Broker Approved - Failed to |                |                     |                                          | ailed to Renew       | Requested            | 3/8/2009 |  |  |             |

Step 7: Click the **Delete** icon next to the license name you wish to remove sponsorship for.

| Remove Sponsorship                                                                                         |        |
|----------------------------------------------------------------------------------------------------|--------|
| Tobey Tabor (14909)                                                                                        | \$ & Q |
| Are you sure you want to remove the following sponsorship?<br>License Name Artcona Loan Originator License |        |
| License Status Approved - Conditional                                                                      |        |
| Sponsorship Status REQUESTED                                                                               |        |
| Sponsorship Status Date 8/15/2011                                                                          |        |
| 8 Remove Sponsornhy Cancel                                                                                 |        |

## Step 8: Click the Remove Sponsorship button

This action will remove the sponsorship for the license selected.

For further navigational assistance, please contact the NMLS Call Center at 1-855-NMLS-123 (1-855-665-7123).